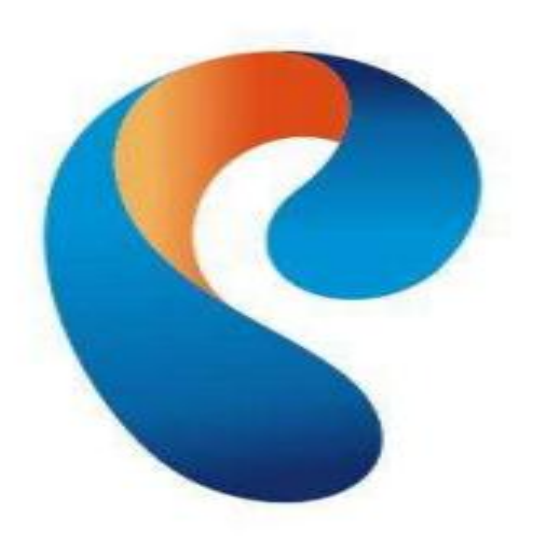

# РОСТЕЛЕКОМ

## ИНСТРУКЦИЯ ДЛЯ ПОЛЬЗОВАТЕЛЯ ПО ОПЛАТЕ УСЛУГ СВЯЗИ С ПОМОЩЬЮ СЕРВИСА «СБЕРБАНК ON-LINE»

Войдите в Ваш Личный кабинет сервиса «Сбербанк «On-line» и выберите вкладку «Платежи и переводы»

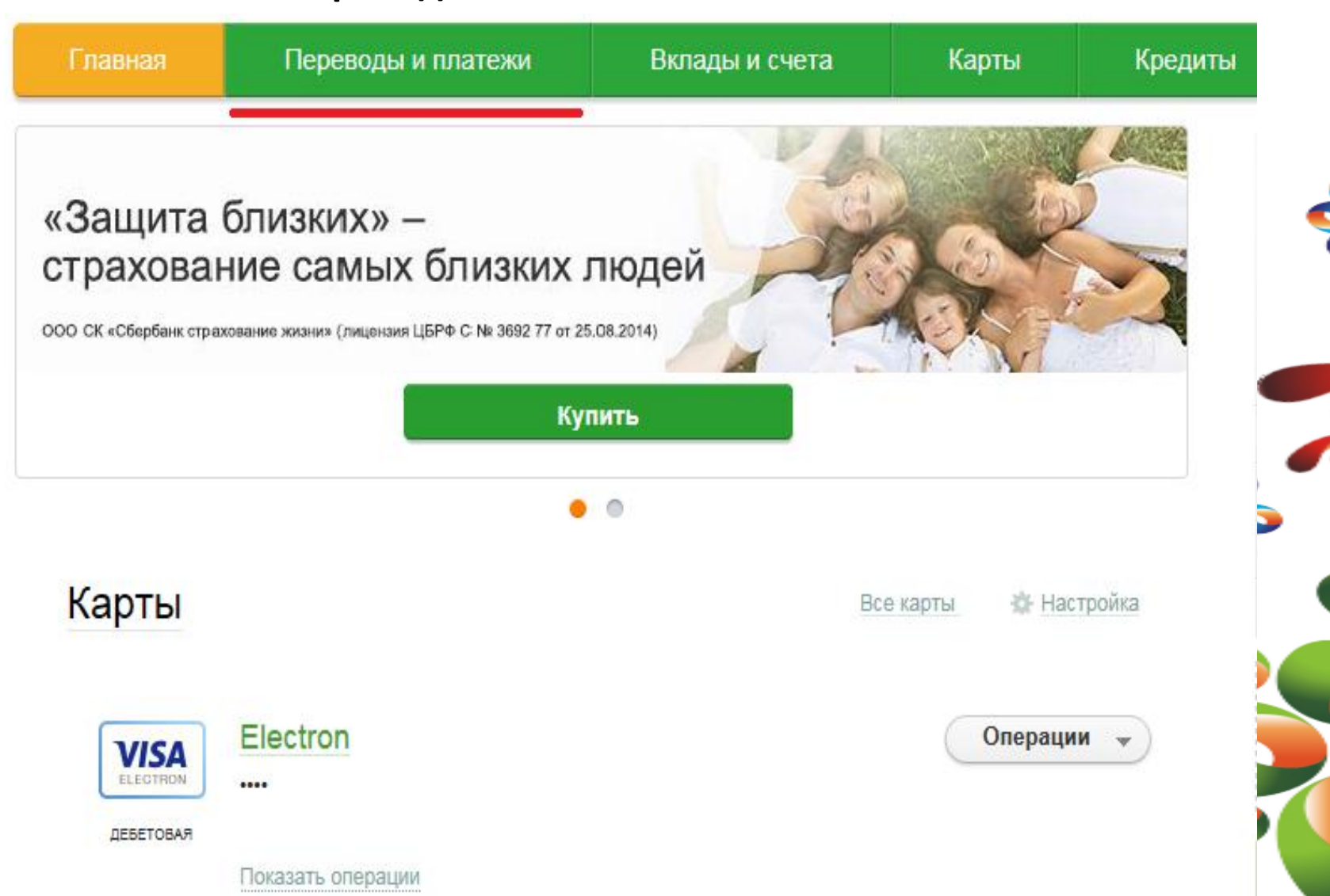

Затем выберите населенный пункт в котором зарегистрирована услуга и нажмите вкладку **«Интернет и ТВ»** 

#### Оплата покупок и услуг приморский край г владивосток

Q Введите название, категорию услуги, ИНН или расчетный счет

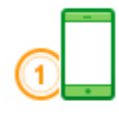

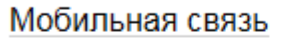

Квартплата

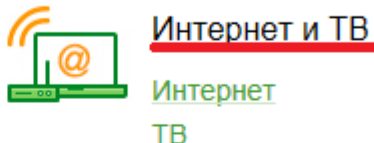

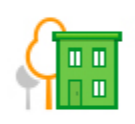

ЖКХ и домашний телефон

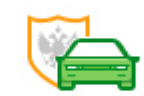

ГИБДД, налоги, пошлины, бюджетные платежи

Найти

#### гибдд

Федеральная налоговая служба Федеральная миграционная служба Службы судебных приставов Пенсионные фонды Фонды социального страхования БТИ Росреестр Федеральные службы

Электроэнергия Домашний телефон Водоснабжение Газ Теплоснабжение Охранные услуги, домофон ГСК, автостоянки ДЕЗы, ЖЭКи, ремонтные службы ДСК, садовые товарищества

### Шаг З

В открывшемся окне выберите наименование подключенной услуги. Обращаем Ваше внимание, что в случае наличия пакета услуг (Телефон + TB + Интернет, TB + Интернет, Интернет + Телефон, TB + Телефон и т.д.) Вы нажимаете на любую из предложенных услуг.

### Оплата: Интернет и ТВ

#### ПРИМОРСКИЙ КРАЙ Г ВЛАДИВОСТОК

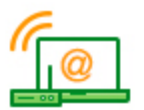

Выберите организацию или услугу, которую Вы хотите оплатить. Чтобы ограничить количество получателей на странице, выберите регион оплаты или воспользуйтесь поиском.

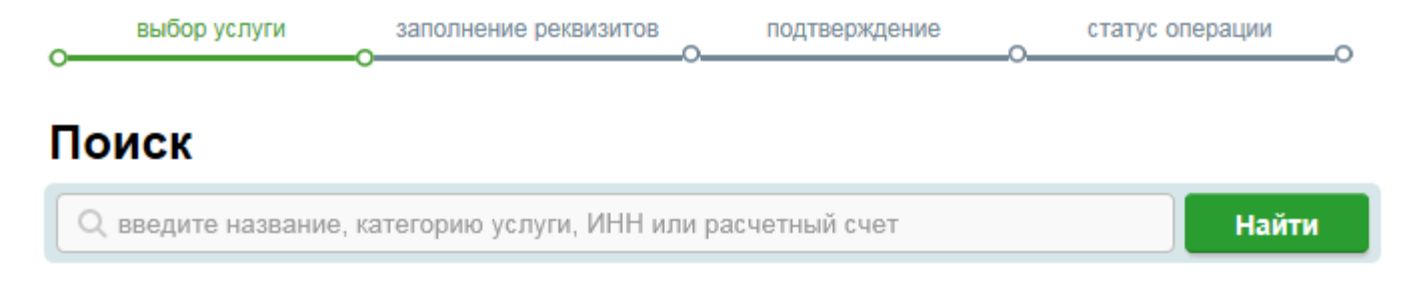

🔶 Назад к выбору услуг

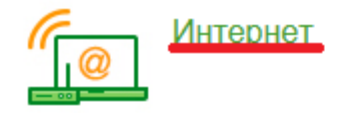

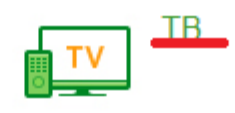

Следом выбираете поставщика услуги

#### Оплата: Интернет приморский край г владивосток

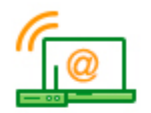

Выберите организацию или услугу, которую Вы хотите оплатить. Чтобы ограничить количество получателей на странице, выберите регион оплаты или воспользуйтесь поиском.

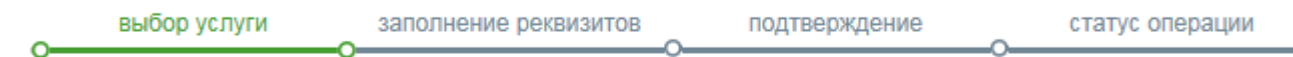

#### Поиск

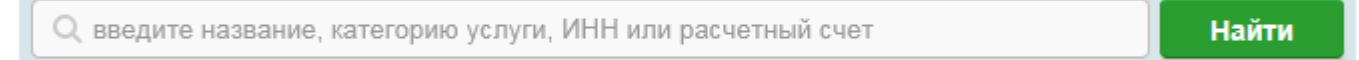

#### 🔶 Назад к выбору услуг

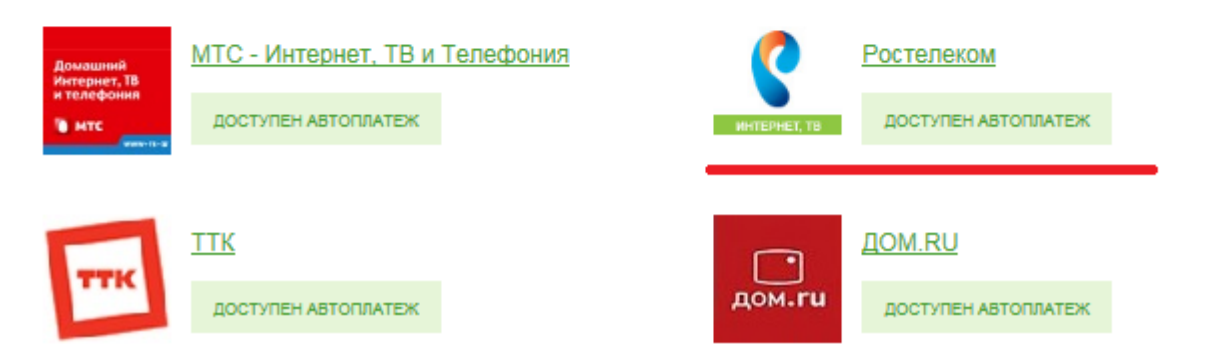

# Выберите код региона и введите номер Вашего лицевого счета, затем нажмите клавишу **«Продолжить»**

> Переводы и платежи

| Уважаемый клиент, операция возможна только с банковской карты.                                           |                                                              |                          |                      |  |  |  |
|----------------------------------------------------------------------------------------------------|--------------------------------------------------------------|--------------------------|----------------------|--|--|--|
| Оплата: Ростелеком                                                                                       |                                                              |                          |                      |  |  |  |
| Заполните поля формы и нажмите на кнопку «Продолжить».<br>Поля, обязательные для заполнения, отмечены *. |                                                              |                          |                      |  |  |  |
|                                                                                                    |                                                              |                          | Добавить в избранное |  |  |  |
| выбор услуги                                                                                             | заполнение реквизитов                                        | подтверждение            | статус операции      |  |  |  |
| Образец квитанции:                                                                                       | показать 🗸                                                   |                          |                      |  |  |  |
| Получатель:                                                                                              | Ростелеком                                                   |                          |                      |  |  |  |
| Услуга*:                                                                                                 | Интернет, Телевидение                                        |                          |                      |  |  |  |
| Оплата с*:                                                                                               |                                                              |                          |                      |  |  |  |
| Код региона*:                                                                                            | 25                                                           |                          |                      |  |  |  |
| Логин или л/счет или УИД*:                                                                               | 2 42320<br>Введите лицевой счет от 4 до<br>образец квитанции | 20 символов или логин от | 9 <u>Подробнее</u>   |  |  |  |

Проверьте правильность введенного лицевого счета и укажите сумму платежа, затем нажмите клавишу **«Продолжить».** Обратите внимание, что в строке **«Баланс»** отображается текущий баланс Вашего лицевого счета.

| ие                            |
|-------------------------------|
| во всех регионах.             |
|                               |
| 13                            |
|                               |
| ИЙ БАНК ОАО "СБЕРБАНК РОССИИ" |
|                               |
| 03                            |
|                               |
|                               |
|                               |
|                               |
|                               |
| гок                           |
|                               |
|                               |

Проверьте правильность введенных реквизитов и нажмите клавишу «Подтвердить по sms» или выберете другой способ подтверждения.

| выбор услуги              | заполнение заявки     | подтверждение         | статус операции |
|---------------------------|-----------------------|-----------------------|-----------------|
| Получатель                |                       |                       |                 |
| Наименование:             | Ростелеком            |                       |                 |
| Услуга:                   | Интернет, Телевидение |                       |                 |
| NHH:                      | 7707049388            |                       |                 |
| Счет:                     | 40702810449000101693  |                       |                 |
| Банк получателя           |                       |                       |                 |
| Наименование:             | ЗАПАДНО-УРАЛЬСКИЙ В   | АНК ОАО "СБЕРБАНК РОС | ссии"           |
| БИК:                      | 045773603             |                       |                 |
| Корсчет:                  | 30101810900000000603  |                       |                 |
| Счет списания:            |                       |                       |                 |
| Комиссия:                 | 0,00 руб.             |                       |                 |
| Детали платежа            |                       |                       |                 |
| Код региона:              | 25                    |                       |                 |
| Логин или л/счет или УИД: | 2 42320               |                       |                 |
| Баланс:                   | 1009.42               |                       |                 |
| Филиал:                   | МРФ ДАЛЬНИЙ ВОСТОК    |                       |                 |
| Сумма платежа:            | 1.00 руб.             |                       |                 |
| Статус платежа :          | Черновик              |                       |                 |
| Deservers                 |                       |                       |                 |
| ← гедактировать           | Отменить Под          | твердить по SMS       |                 |

Другой способ подтверждения

### Введите sms – пароль направленный Вам на мобильный телефон и нажмите «Подтвердить»

| Подтверждение платежа                                                                                                    |                                              |  |  |  |  |
|----------------------------------------------------------------------------------------------------|----------------------------------------------|--|--|--|--|
| Внимание: в целях предотвращения мошеннических действий перед вводом пароля убедитесь, что<br>реквизиты выполняемой Вами операции совпадают с текстом SMS-сообщения. Если данные не совпадают –<br>НЕ вводите пароль! Будьте осторожны, никому не сообщайте пароль, включая сотрудников банка. |                                              |  |  |  |  |
| Вам отправлен пароль для подтверждения операции. Время действия пароля 300 сек.                                                                                                    |                                              |  |  |  |  |
| Получатель                                                                                                    |                                              |  |  |  |  |
| Наименование:                                                                                                    | Ростелеком                                   |  |  |  |  |
| Услуга:                                                                                                    | Интернет, Телевидение                        |  |  |  |  |
| UHH:                                                                                                    | 7707049388                                   |  |  |  |  |
| Счет:                                                                                                    | 40702810449000101693                         |  |  |  |  |
| Банк получателя                                                                                                    |                                              |  |  |  |  |
| Наименование:                                                                                                    | ЗАПАДНО-УРАЛЬСКИЙ БАНК ОАО "СБЕРБАНК РОССИИ" |  |  |  |  |
| БИК:                                                                                                    | 045773603                                    |  |  |  |  |
| Корсчет:                                                                                                    | 3010181090000000603                          |  |  |  |  |
| Счет списания:                                                                                                    |                                              |  |  |  |  |
| Комиссия:                                                                                                    | 0,00 руб.                                    |  |  |  |  |
| Детали платежа                                                                                                    |                                              |  |  |  |  |
| Код региона:                                                                                                    | 25                                           |  |  |  |  |
| Логин или л/счет или УИД:                                                                                                    | 2 42320                                      |  |  |  |  |
| Баланс:                                                                                                    | 1009.42                                      |  |  |  |  |
| Филиал:                                                                                                    | МРФ ДАЛЬНИЙ ВОСТОК                           |  |  |  |  |
| Сумма платежа:                                                                                                    | 1.00 руб.                                    |  |  |  |  |
| Статус платежа :                                                                                                    | Черновик                                     |  |  |  |  |
| Введите SMS-пароль :                                                                                                    |                                              |  |  |  |  |
|                                                                                                    |                                              |  |  |  |  |

Отменить

Подтвердить

## Фиолетовая печать означает подтверждение Вашей оплаты.

| выбор услуги              | заполнение реквизитов по                     | дтверждение                              | статус операции |  |
|---------------------------|----------------------------------------------|------------------------------------------|-----------------|--|
|                           | _                                            | Ũ                                        |                 |  |
| Получатель                | Destances                                    |                                          |                 |  |
| паименование.             | Ростелеком                                   |                                          |                 |  |
| Услуга:                   | Интернет, Телевидение                        |                                          |                 |  |
| NHH:                      | 7707049388                                   |                                          |                 |  |
| Счет:                     | 40702810449000101693                         |                                          |                 |  |
| Банк получателя           |                                              |                                          |                 |  |
| Наименование:             | ЗАПАДНО-УРАЛЬСКИЙ БАНК ОАО "СБЕРБАНК РОССИИ" |                                          |                 |  |
| БИК:                      | 045773603                                    |                                          |                 |  |
| Корсчет:                  | 3010181090000000603                          |                                          |                 |  |
| Счет списания:            |                                              |                                          |                 |  |
| Комиссия:                 | 0,00 руб.                                    |                                          |                 |  |
| Детали платежа            |                                              |                                          |                 |  |
| Код региона:              | 25                                           |                                          |                 |  |
| Логин или л/счет или УИД: | 2 42320                                      |                                          |                 |  |
| Баланс:                   | 1009.42                                      |                                          |                 |  |
| Филиал:                   | МРФ ДАЛЬНИЙ ВОСТОК                           |                                          |                 |  |
| Сумма платежа:            | 1.00 руб.                                    | Приморское отдел<br>БИК:040813608        | ение №8635      |  |
| Статус платежа :          | Исполнен                                     | Корр.Счет: 301018<br>Испол<br>12.05.2015 | 10600000000608  |  |

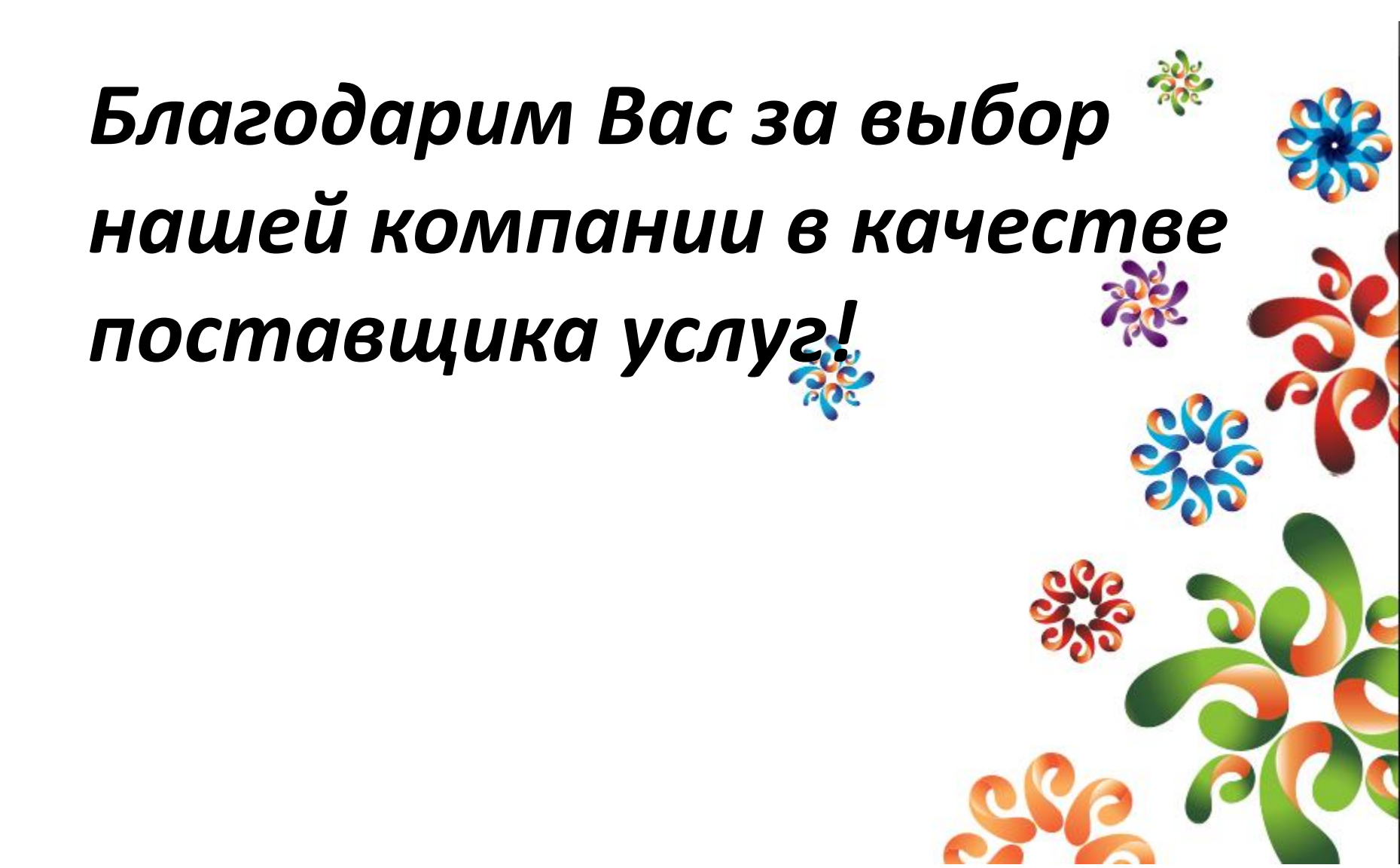